### SMART HOME MONITORING

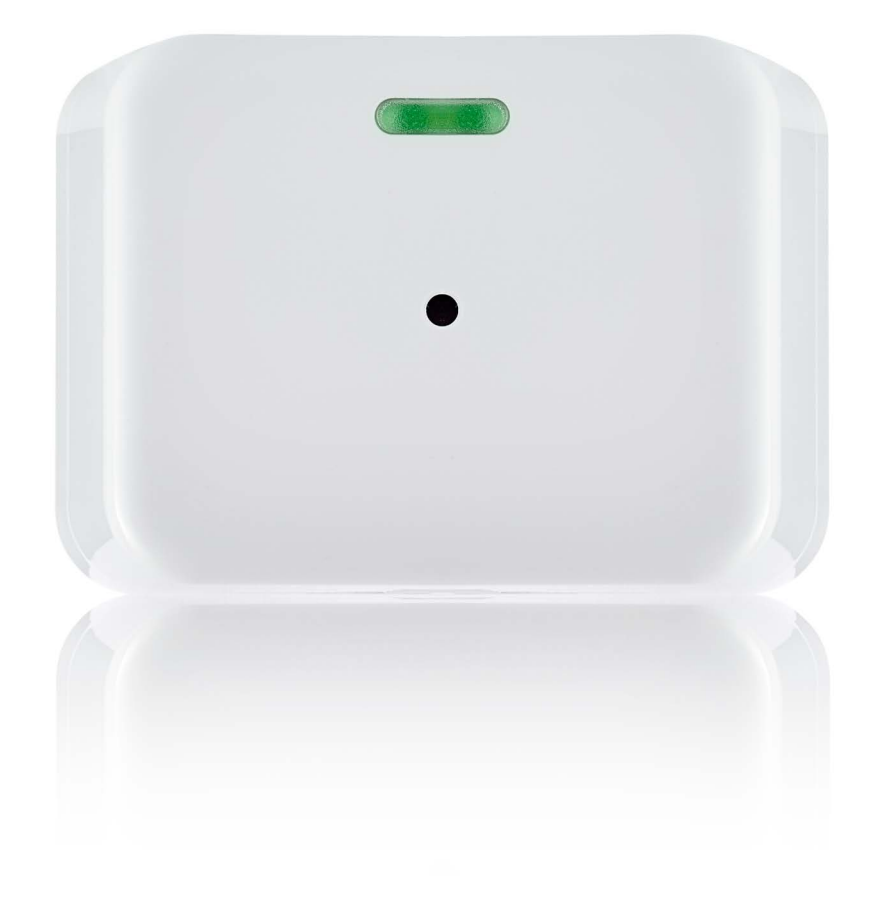

# Glass Break Sensor Set-Up Guide

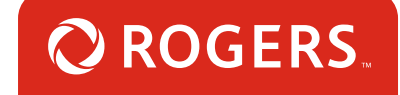

# Thanks for choosing Rogers Smart Home Monitoring!

Once you've set-up your Glass Break Sensor, you'll receive notifications if the sound of broken glass is detected in your home. The sensor detects actual patterns of breaking glass and barometric changes for added false alarm prevention. It also features a 25ft. (7.6m) range from sensor to glass.

Let's begin!

### Helpful hints

Please refer to the enclosed **manufacturer's installation guide** for operating and safety instructions. To avoid injury, read all set-up and safety information included in your package before installing and setting up your device. As set out in your service agreement, Rogers will not be liable for any damage to your property as a result of your installation. If you encounter a problem setting up your device, or wish to book a Rogers technician to come set it up, please call Rogers Technical Support at 1-888-764-3771 or visit www.rogers.com/install.

### Package contents

- 1. Glass Break Sensor
- 2. Manufacturer's installation guide

# Which Smart Home Monitoring plan do you have?

### 1. Basic Plan

You'll be installing this device with your smartphone today. to go to Section 1.

or

### 2. Aware, Assure, Protect, Control Plan

You'll be installing this device with your Touchpad today. to go to Section 2.

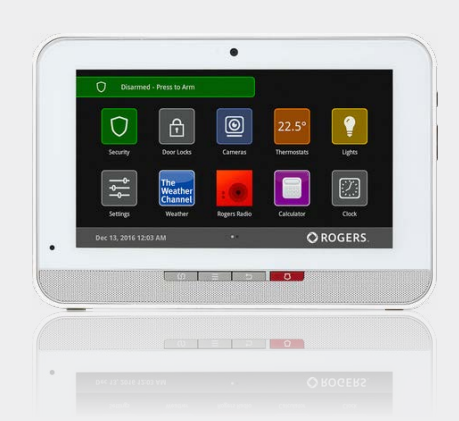

**Can't remember which plan you're on?** Login to your MyRogers account and look under "Account Services" or visit smarthome.rogers.com.

#### Helpful hints:

Please refer to the enclosed **manufacturer's installation guide** for operating and safety instructions. To avoid injury, read all set-up and safety information included in your package before installing and setting up your device. As set out in your service agreement, Rogers will not be liable for any damage to your property as a result of your installation. If you encounter a problem setting up your device, or wish to book a Rogers technician to come set it up, please call Rogers Technical Support at 1 888 764-3771 or visit www.rogers.com/install.

# 1 Pairing the Glass Break Sensor with your smartphone

#### Before you begin:

The below steps should be followed once you have completed the activation of your Smart Home Monitoring Basic Kit.

5 Smart Home Monitoring | Glass Break Sensor | Smartphone Set-Up

- 1. Login to your Rogers Smart Home Monitoring app. (Can't remember your login info? Visit rogers.com to retrieve your username or password).
- 2. On My Home screen, tap Settings, then Manage Devices then Add Devices.

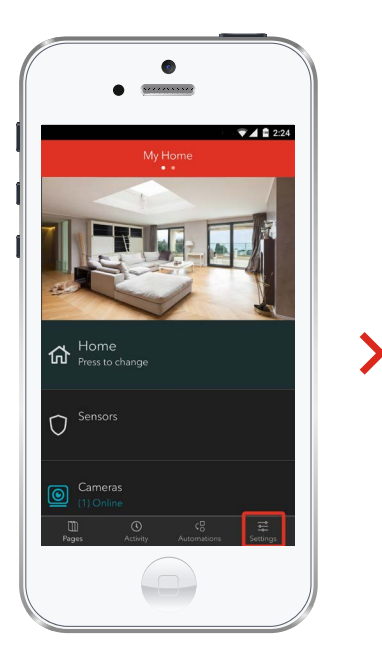

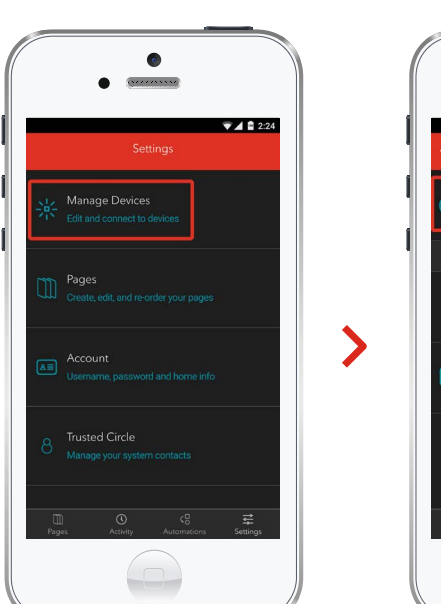

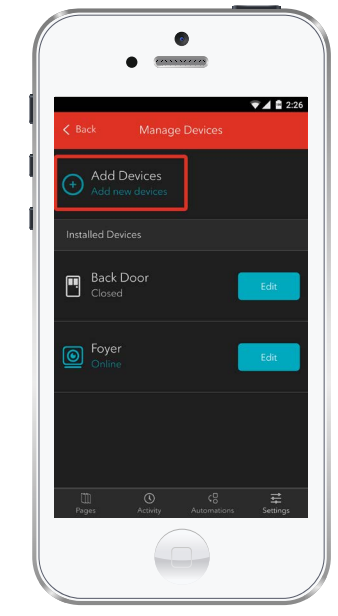

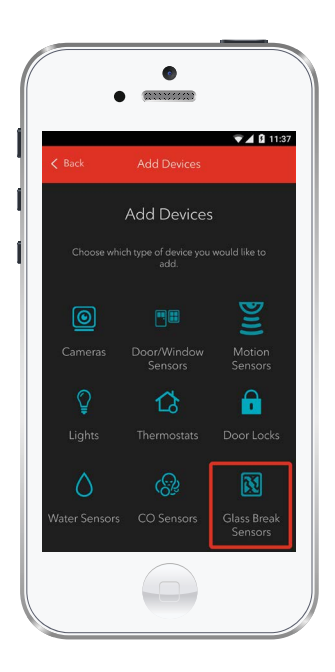

**3.** Tap Glass Break Sensors.

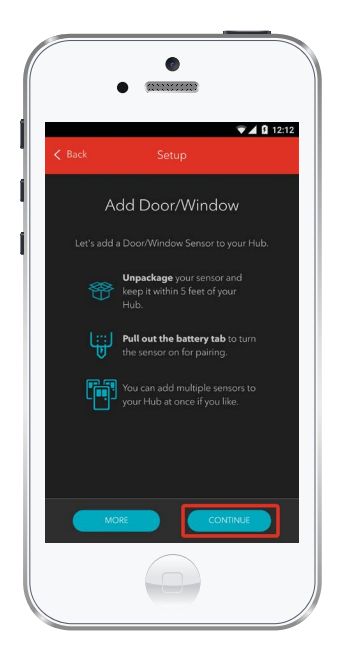

4. Prepare your Glass Break Sensor to be paired following the simple instructions on your screen. For more detailed instructions, you can tap More.

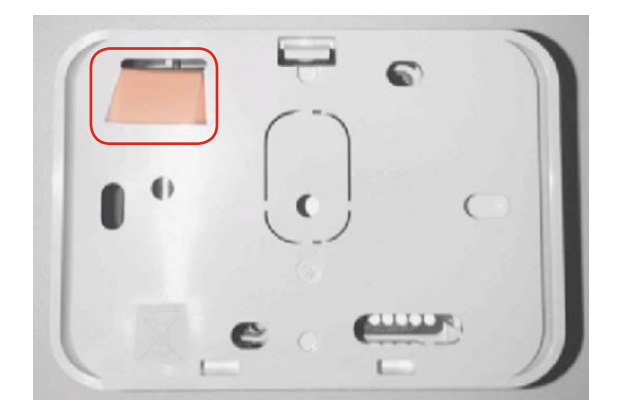

5. To put the sensor in pairing mode, remove the battery strip from the back of the Glass Break sensor.

Once the Glass Break Sensor is detected you will see the **Sensor** icon, and **Pairing...** will appear.

Once pairing is complete, the **Sensor** icon will change to the **Zone** icon and a blue check mark will appear to the right.

Please note the Hub may take between 1 to 3 minutes to detect the Glass Break Sensor.

Tap Continue to complete pairing.

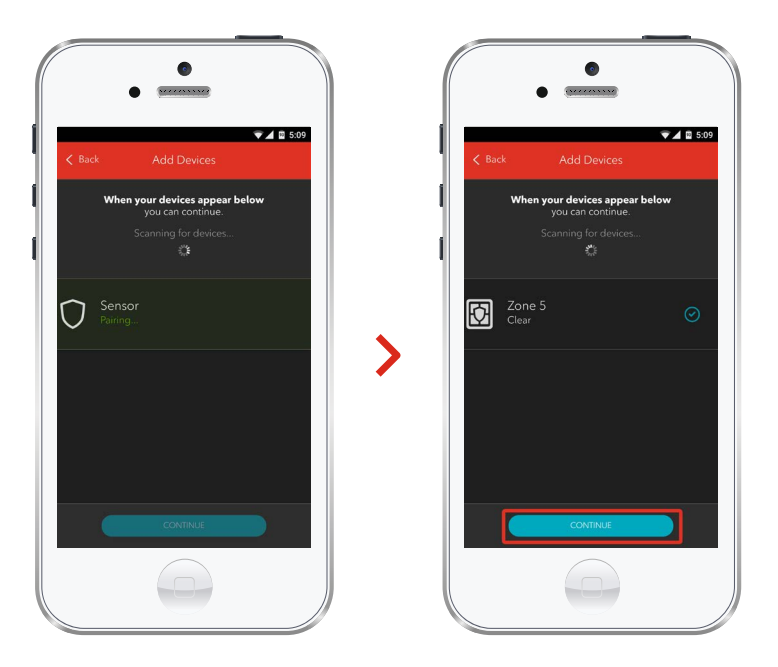

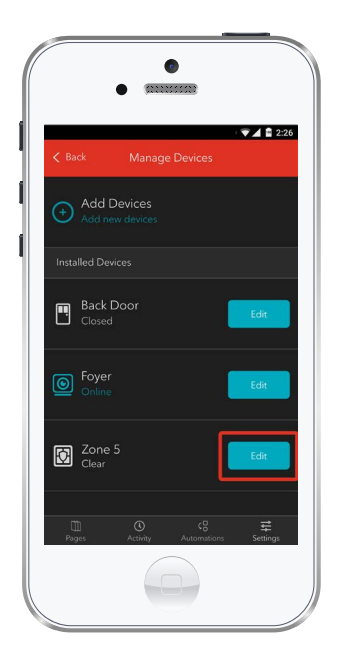

6. Tap Edit to configure the Glass Break Sensor.

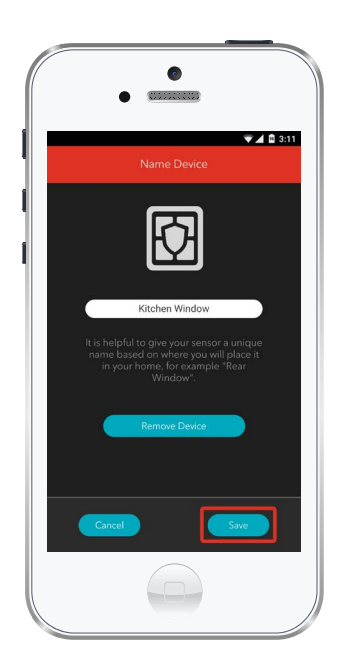

7. The naming box shows the default name of Glass Break Sensor. Tap on this box to customize its name (e.g. Kitchen Window).

When you're done, tap Save.

# Your installation is done!

Your Glass Break Sensor is now part of your Smart Home Monitoring system. Now you can control the Glass Break Sensor remotely with your smartphone app and through the Web Control Centre.

#### Start using this device:

Use your smartphone app or visit the Web Control Centre at smarthome.rogers.com to:

- Get an instant alert if the sound of breaking glass is detected in your home.
- Quickly confirm the sensor is working with the hand clap feature.
- Learn more about the features of your Smart Home Monitoring system.

#### How to reset this device:

If you are trying to add your Glass Break Sensor to your Smart Home Monitoring system and you are unable to pair it in the first few attempts, or if you see an error while pairing, try the following steps to reset the Glass Break Sensor and then pair it again.

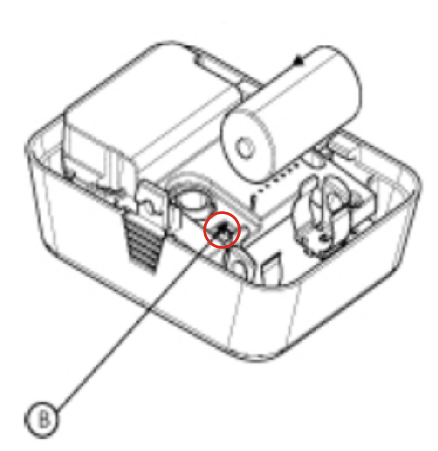

- Remove the cover of the Glass Break Sensor to be paired. Instructions to remove the cover are in the manufacturing guide located on rogers.com/install.
- 2. Press and hold the tamper switch for 5 seconds
- 3. Replace the cover on the sensor
- **4. Result:** The red LED blinks for a brief time, followed by three green LED blinks.

**NOTE:** The red LED blinks for 20 seconds and stops. The green LED blinks for 100 seconds or until the network search is completed.

Now, try the pairing process again following the instructions in the Pairing the Glass Break Sensor section.

#### How to remove this device from your system:

Should you need at any point in the future to remove your Glass Break Sensor from your Rogers Smart Home Monitoring system, follow the steps below:

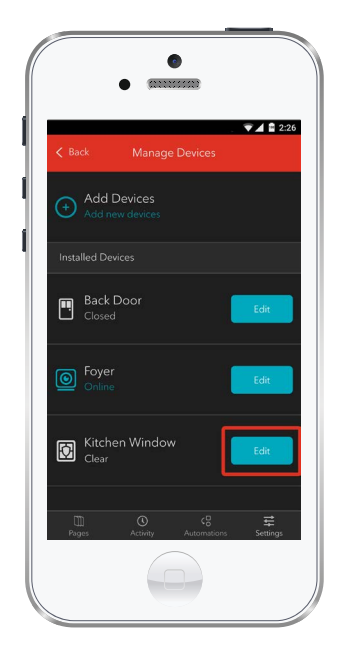

- Log in to your Rogers Smart Home Monitoring mobile app.
- 2. On My Home screen, tap Settings at the bottom.
- 3. Go to Manage Devices.
- 4. Under Installed Devices, select the Glass Break Sensor you want to remove by tapping Edit next to the device name.

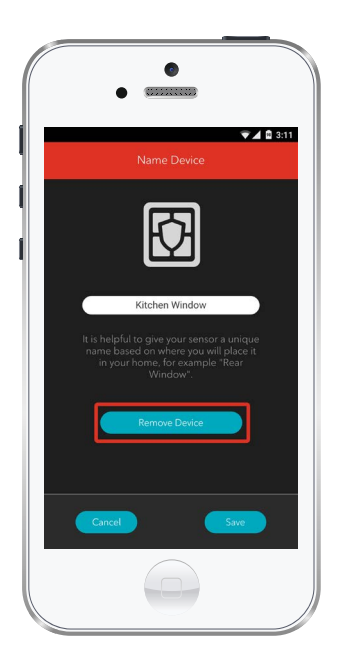

- 5. Under Edit Device, tap Remove Device (see example).
- 6. Tap Save to confirm.

# 2 Pairing the Glass Break Sensor with your Touchpad

#### Before you begin:

Once the Glass Break Sensor has been physically installed and tested for proper functioning, follow the steps below to pair your Glass Break Sensor with your Rogers Smart Home Monitoring system.

Note: Please install one Glass Break Sensor at a time.

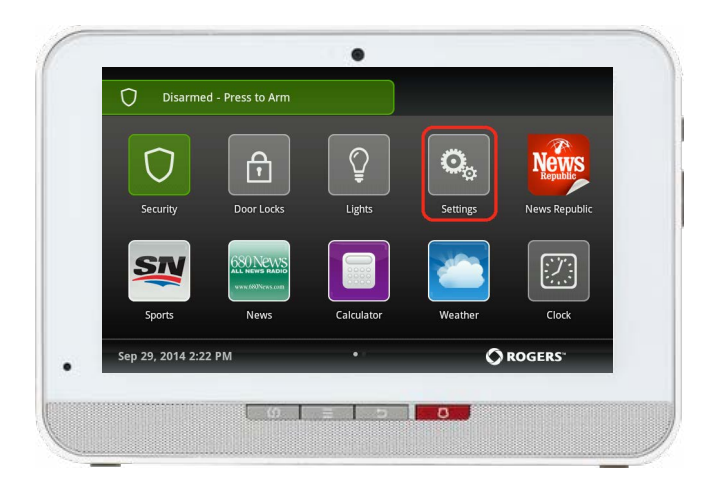

 On the Touchpad, select the Settings app from the Home Screen.

- Settings There the Master code to gain access to settings. 1 2 3 4 5 6 7 8 9 C O C
- When prompted for your Master code, enter Technician Code: 4381.

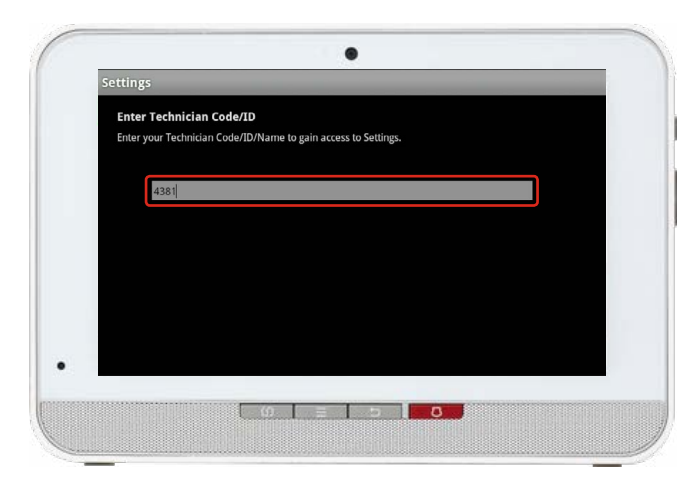

On the Tech ID page enter
 4381 and click Done.

4. Select Sensors and Zones.

| TouchScreen       |  |
|-------------------|--|
| Security          |  |
| Sensors & Zones   |  |
| Home Devices      |  |
| Apps              |  |
| Advanced Settings |  |
|                   |  |
|                   |  |
|                   |  |

| Sensors & Zones        |        |
|------------------------|--------|
| Add a Sensor/Zone      |        |
| Delete a Sensor/Zone   |        |
| Edit a Sensor/Zone     |        |
| Change Zone Order      |        |
| Sensor Diagnostics     |        |
| Cross Zone Association |        |
|                        | < Back |
|                        |        |

5. Select Add a sensor/zone.

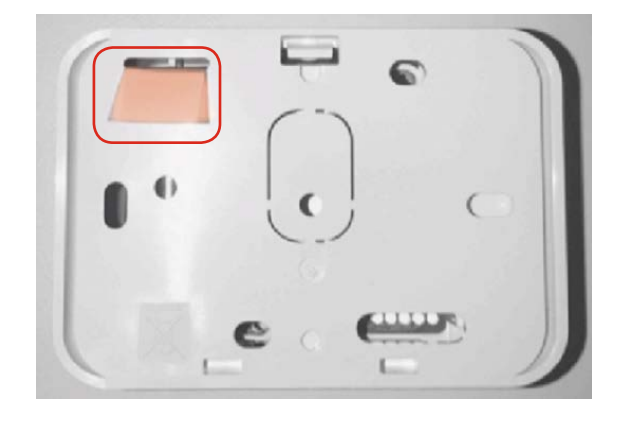

6. To put the sensor in pairing mode, remove the battery strip from the back of the Glass Break sensor.

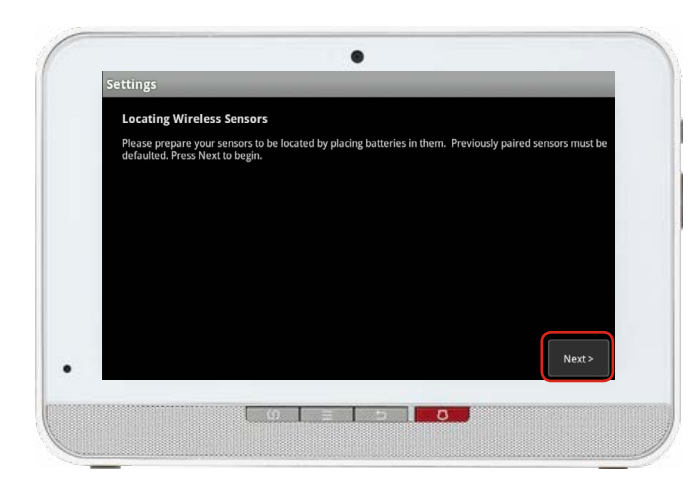

 Click Next on the Locating Wireless Sensors screen. The Touchpad will now look for a sensor for up to 10 minutes.

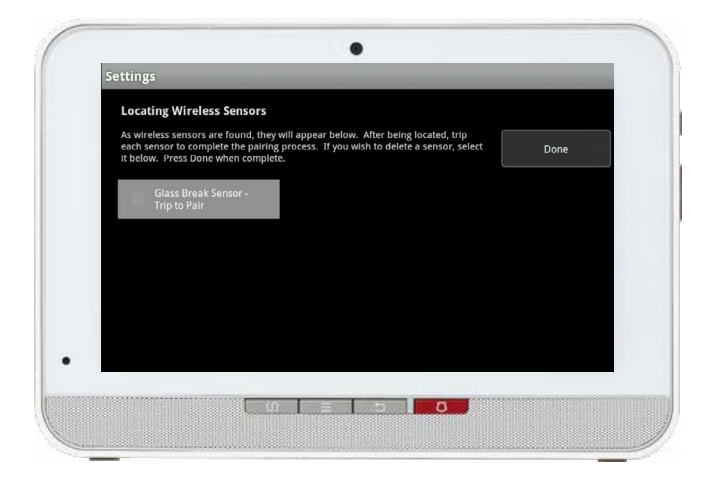

 Wait for the icon Trip to Pair to appear as shown on the left.

> If you are unable to pair the sensor, refer to the reset to factory section and return back to Step 7 and continue through the pairing process.

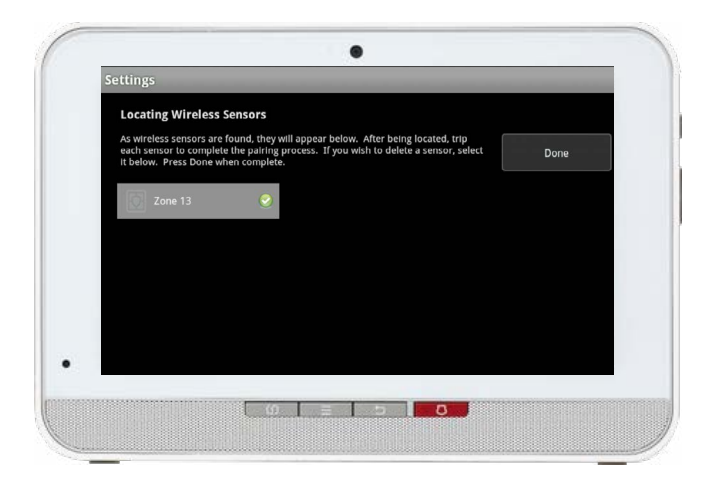

- Now trip the sensor by clapping your hands over the sensor
- The icon will update with
  Zone # and a checkmark as shown on the left.

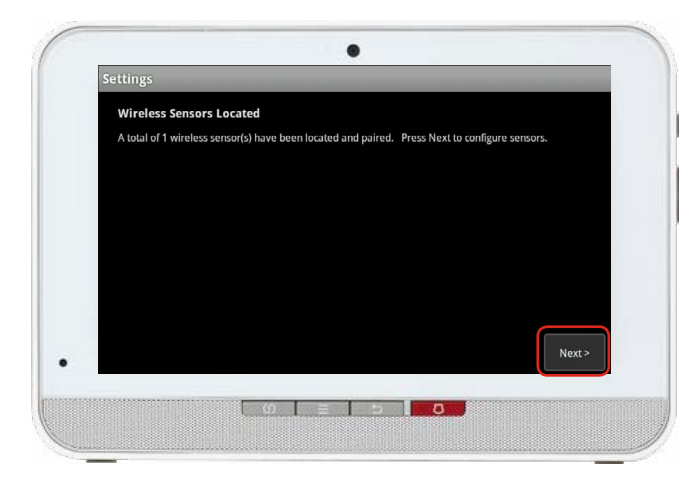

- **11.** Once sensor pairing is successful, click **Done**.
- **12.** Click Next on the following screen.

| Settings              |                                                         |           |
|-----------------------|---------------------------------------------------------|-----------|
| Add Sensor/Zone       | - Modify Zone Settings                                  |           |
| Please select the app | propriate display icon, zone function, and edit the zon | ie label. |
| Sensor Type:          | Glass Break Sensor                                      |           |
| Sensor Serial #:      | 000d6f00016184e1.1                                      |           |
| Display Icon:         | Glass Break 🗸                                           |           |
| Zone Function:        | Perimeter 🗸                                             |           |
| Zone Label:           | Zone 13                                                 |           |
|                       |                                                         |           |
|                       |                                                         | Next >    |
|                       |                                                         |           |

| Add Sensor/Zor | e - Modify Zone Settings |
|----------------|--------------------------|
|                |                          |
| Sensor Type:   | Glass Break Sensor       |
| Select Zone    | Function:                |
| Perimeter      |                          |
| 24-Hour Inform |                          |
| Zone Label:    | Zone 13                  |
|                |                          |
|                |                          |
|                |                          |

 A list of all of the sensors currently paired to your Touchpad will appear.

**14.** Select the sensor you have just paired (labelled Zone #).

Modify the zone function as desired.

Zone functions for the Glass Break Sensor are listed on the left. When on this screen, a function must be selected to close the prompt.

#### Each function is explained below:

#### Perimeter

When armed, faulting this zone starts an alarm immediately.

#### 24-Hour inform

When zone is tripped, there is never an alarm. However, an event is recorded in the history, and the Touchpad emits a configured sound.

| Settings             |                                                                 |
|----------------------|-----------------------------------------------------------------|
| Add Sensor/Zone      | e - Modify Zone Settings                                        |
| Please select the ap | propriate display icon, zone function, and edit the zone label. |
| Sensor Type:         | Glass Break Sensor                                              |
| Sensor Serial #:     | 000d6f00016184e1.1                                              |
| Display Icon:        | Glass Break 🗸                                                   |
| Zone Function:       | Perimeter 👻                                                     |
| Zone Label:          | Glass Break                                                     |
|                      | Nav                                                             |
|                      | NEA                                                             |
|                      |                                                                 |

 Modify the zone name as desired and click Next. An example is shown on the left.

> A list of the sensors will appear again now with your new sensor with its updated name. You may click on it again to modify it. Otherwise, complete the process by clicking on Return to Menu.

#### TROUBLESHOOTING:

If you are unable to pair the sensor, refer to the reset to factory section and return back to Step 3 and continue through the pairing process.

#### Note:

You are responsible for obtaining all necessary municipal permits for a home security system. In accordance with your municipal by-laws, a fine may be levied or police response to your premises may be suspended due to excessive false alarms or failure to obtain a permit.

In addition to the limitations of liability set out at Section 9 of the Terms, to the maximum extent permitted by applicable law, the Rogers Parties will not be liable to you or to any third party for any direct, indirect, special, consequential, incidental, economic or punitive damages (including loss of profit or revenue, financial loss, loss of business opportunities, loss, destruction or alteration of data, files, software, breach of privacy or security, property damage, personal injury, death, or any other foreseeable or unforeseeable loss, however caused) resulting or relating directly or indirectly from or relating to: (i) any malfunction, disruption or unavailability of the Home Monitoring Services (including, without limitation, the failure, for any reason, of the alarm system to operate or, if your Home Monitoring Services include central monitoring, of the recipient of any alarm signal to react properly);

#### INSTALLATION AND SET-UP OF EQUIPMENT

(Applicable where Rogers does not install the Equipment)

It is your responsibility to have the Equipment installed and set up. ROGERS IS NOT RESPONSIBLE FOR INSTALLING OR SETTING THE EQUIPMENT UP OR ENSURING THAT THE INSTALLATION OR SET-UP OF THE EQUIPMENT ARE APPLICABLE OR APPROPRIATE FOR THE USE OF YOUR EQUIPMENT IN YOUR PREMISES. ROGERS IS NOT LIABLE FOR ANY PROPERTY DAMAGES AS A RESULT OF SELF-INSTALLATION OR SET-UP OF THE EQUIPMENT.

# Your installation is done!

Your Glass Break Sensor is now part of your Smart Home Monitoring system. Now you can control the Glass Break Sensor remotely with your smartphone app and through the Web Control Centre.

#### Start using this device:

Use your smartphone app or visit the Web Control Centre at smarthome.rogers.com to:

- Get an instant alert if the sound of breaking glass is detected in your home.
- Quickly confirm the sensor is working with the hand clap feature.
- Learn more about the features of your Smart Home Monitoring system.

#### How to reset this device:

If you are trying to add your Glass Break Sensor to your Smart Home Monitoring system and you are unable to pair it in the first few attempts, or if you see an error while pairing, try the following steps to reset the Glass Break Sensor and then pair it again.

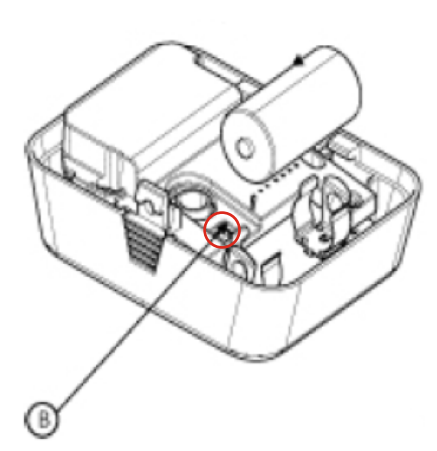

- Remove the cover of the Glass Break Sensor to be paired. Instructions to remove the cover are in the manufacturing guide located on rogers.com/install.
- 2. Press and hold the tamper switch for 5 seconds
- 3. Replace the cover on the sensor
- **4. Result:** The red LED blinks for a brief time, followed by three green LED blinks.

**NOTE:** The red LED blinks for 20 seconds and stops. The green LED blinks for 100 seconds or until the network search is completed.

Now, try the pairing process again following the instructions in the Pairing the Glass Break Sensor section.